# BeyondTrust

# Remote Support Aktualisierungshandbuch für das Gerät

# **Table of Contents**

| Upgrade der BeyondTrust -Software                                                        | 3  |
|------------------------------------------------------------------------------------------|----|
| Aktualisierungsvorbereitung                                                              | 3  |
| Sicherung des Vault-Schlüssels                                                           | 4  |
| Client-Upgrades                                                                          | 4  |
| Upgraden eines einzelnen BeyondTrust-Gerät B-Serie mit automatischen<br>Aktualisierungen | 7  |
| Upgrade eines einzelnen BeyondTrust-Gerät B-Serie mit manuellen Aktualisierungen         | 8  |
| Zwei B-Serien-Geräte in einer Failover-Konfiguration upgraden                            | 9  |
| Erwägungen                                                                               | 9  |
| Synchrone Aktualisierung zweier B-Serien-Gerät in einer Failover-Beziehung1              | 10 |
| Sicherung und Synchronisierung1                                                          | 10 |
| Aktualisieren von Gerät A1                                                               | 10 |
| Verifizieren und testen1                                                                 | 12 |
| Aktualisieren von Gerät B1                                                               | 13 |
| Wiederherstellen der Failover-Beziehung1                                                 | 13 |
| Asynchrone Aktualisierung zweier B-Serien-Gerät in einer Failover-Beziehung1             | 15 |
| Sicherung und Synchronisierung1                                                          | 15 |
| Aktualisieren von Gerät B1                                                               | 15 |
| Verifizieren und testen1                                                                 | 17 |
| Gerät B als primäres B-Serien-Gerät festlegen 1                                          | 18 |
| Aktualisieren von Gerät A1                                                               | 19 |
| Wiederherstellen der Failover-Beziehung1                                                 | 19 |
| Upgrade mehrerer B-Serien-Gerät in einem Atlas-Cluster                                   | 20 |
| Mit konfiguriertem Failover                                                              | 20 |
| Ohne konfiguriertes Failover                                                             | 22 |
| Upgrade von BeyondTrust-Hardware                                                         | 24 |
| Haftungsausschlüsse, Lizenzierungsbeschränkungen und Technischer Support2                | 26 |
| Haftungsausschlüsse                                                                      | 26 |
| Lizenzierungsbeschränkungen2                                                             | 26 |
| Technischer Support                                                                      | 26 |

VERTRIEB: www.beyondtrust.com/contact SUPPORT: www.beyondtrust.com/support DOKUMENTATION: www.beyondtrust.com/docs
©2003-2022 BeyondTrust Corporation. Alle Rechte vorbehalten. Andere Markenzeichen auf dieser Seite sind Eigentum der jeweiligen Inhaber. BeyondTrust ist keine gecharterte Bank oder

# Upgrade der BeyondTrust -Software

Genauere Informationen über jede Version von BeyondTrust Remote-Support-Software finden Sie im Produktänderungsprotokoll.

*Hinweis:* Wenn Ihre BeyondTrust-Software schon seit längerer Zeit nicht mehr aktualisiert wurde und über mehrere Versionen hinweg veraltet ist, müssen Sie wahrscheinlich mehrere Versionen als Zwischenschritte installieren, bevor Sie die neueste Version installieren können. Bitte beachten Sie den dritten Punkt unten für Einzelheiten.

# Aktualisierungsvorbereitung

- Legen Sie vor der Aktualisierung stets eine Sicherungskopie Ihrer Einstellungen und Konfiguration über /login > Verwaltung > Softwareverwaltung an.
- Es wird empfohlen, eine Kopie Ihrer SSL-Zertifikate und Ihres privaten Schlüssels zu kopieren und diese lokal zu speichern, um im Falle eines Fehlers während des Upgrades Kontinuität zu gewährleisten.
- Um wichtige Softwareversionen zu erhalten werden Kunden mit einem aktuellen Wartungsvertrag in einen Rollout-Zeitplan eingetragen. Wenn die Aktualisierung verfügbar ist, informiert Sie BeyondTrust per E-Mail darüber und fordert Sie dazu auf, die Aktualisierung vorzunehmen.
- Ist Ihr B-Serien-Gerät mehrere Monate oder Jahre veraltet, können Sie es wahrscheinlich nicht direkt in einer einzigen Installation auf die neueste BeyondTrust-Version aktualisieren. In diesem Fall werden einige Upgrade-Pakete in der Aktualisierungsliste möglicherweise nicht verfügbar sein und erfordern, dass zunächst ein anderes Paket installiert wird. Wählen Sie Diese Aktualisierung installieren bei verfügbaren Paketen aus, um die von ihnen abhängigen Pakete zu aktivieren.
  - Kontaktieren Sie den BeyondTrust Technical Support unter www.beyondtrust.com/support mit einer Bildschirmaufnahme der Seite /appliance > Status > Einfach, damit bestimmt werden kann, welche Aktualisierungen Sie für Ihr B-Serien-Gerät benötigen.
  - In Fällen, in denen BeyondTrust-Aktualisierungen als Zwischenschritte vor der neuesten Version installiert werden müssen, schlägt die automatische Aktualisierung von BeyondTrust-Software-Clients in der Regel fehl, es sei denn, sie erhalten ausreichend Zeit zum Abruf der Zwischenschritt-Pakete. Daher empfiehlt Ihnen BeyondTrust, nach jeder Installation eines Pakets mit dem Präfix *BeyondTrust* mindestens 24 Stunden zu warten.
  - Basisaktualisierungen erfordern keine Wartezeit, sind jedoch meist eine Voraussetzung für *BeyondTrust*-Pakete. Daher werden Basisaktualisierungen normalerweise direkt vor *BeyondTrust*-Paketen installiert.
  - Falls es nicht möglich ist, 24 Stunden bis zum Abschluss der automatischen Client-Upgrades zu warten, besteht die Alternative zur automatischen Aktualisierung darin, zunächst alle bestehende Client-Software zu deinstallieren, darunter die Konsole d. Support-Technikers, Jump-Clients, Jumpoints, Support-Button, Verbindungsagenten usw. Installieren Sie jedes *BeyondTrust*- und Basis-Upgrade in der richtigen Reihenfolge, bis Sie die aktuellste Version erreicht haben. Installieren Sie dann manuell die gesamte Client-Software neu.
- Die Installation dauert in der Regel zwischen 15 Minuten und einer Stunde. Wenn Sie jedoch eine große Datenmenge auf Ihrem B-Serien-Gerät speichern (z. B. Aufnahmen von Sitzungen), kann die Installation deutlich länger dauern.
- Wir empfehlen, Aktualisierungen innerhalb des angegebenen Wartungszeitraums vorzunehmen. Während des Upgrades ist Ihre BeyondTrust-Website kurzzeitig nicht erreichbar. Alle angemeldeten Benutzer werden abgemeldet und aktive Sitzungen werden beendet.
- Darüber hinaus empfehlen wir, vor der Bereitstellung in der Produktionsumgebung die Aktualisierung in einer kontrollierten Umgebung zu testen. Tests lassen sich am besten durchführen, wenn Sie zwei B-Serien-Geräte in einer Failover-Beziehung konfiguriert haben und asynchron aktualisieren.

i

Weitere Informationen finden Sie unter "Verifizieren und testen" auf Seite 17.

- Sollten Sie während der Basis-Aktualisierung auf Probleme stoßen, starten Sie das B-Serien-Gerät nicht neu. Wenden Sie sich bitte an BeyondTrust Technical Support.
- Wenn Sie zwei B-Serien-Geräte in einer Failover-Konfiguration eingerichtet haben, erwägen Sie, ob Sie synchron oder asynchron aktualisieren möchten.
  - Bei synchroner Aktualisierung wird das primäre B-Serien-Gerät zuerst aktualisiert und behält seine Rolle als primäres Gerät bei. Bei dieser Methode tritt eine Ausfallzeit auf; wir empfehlen synchrone Aktualisierungen für einfache Bereitstellungen und Szenarien, bei denen eine kurze Ausfallzeit während der Aktualisierung vertretbar ist.
  - Bei asynchroner Aktualisierung wird das Sicherungs-B-Serien-Gerät zuerst aktualisiert und übernimmt dann die Rolle des primären Gerätes. Mit dieser Methode wird die Ausfallzeit gering gehalten; wir empfehlen asynchrone Aktualisierungen für größere Bereitstellungen und Szenarien, in denen eine unterbrechungsfreie Betriebszeit von großer Bedeutung ist. Womöglich ist eine weitere Konfiguration erforderlich, da das Netzwerk möglicherweise modifiziert werden muss, damit das Sicherungs-B-Serien-Gerät als Failover festgelegt werden kann.

# Sicherung des Vault-Schlüssels

Der Vault-Verschlüsselungsschlüssel wird zur Ver- und Entschlüsselung aller Vault-Anmeldedaten verwendet, die auf Ihrem BeyondTrust-Gerät B-Serie gespeichert sind. Falls Sie Konfigurationsdaten von einem Sicherungs- auf ein neues B-Serien-Gerät übertragen müssen, müssen Sie auch den Vault-Verschlüsselungsschlüssel von einem Backup wiederherstellen, um die verschlüsselten Vault-Anmeldedaten der Konfigurationssicherungskopie nutzen zu können.

#### Sicherungspasswort

Um Ihre Softwaresicherungsdatei mit einem Passwort zu schützen, erstellen Sie ein Passwort. Wenn Sie sich entscheiden, ein Passwort festzulegen, können Sie nicht wieder auf die Sicherungskopie zurücksetzen, ohne das Passwort anzugeben.

#### Vault-Verschlüsselungsschlüssel herunterladen

Klicken Sie auf die Schaltfläche Vault-Verschlüsselungsschlüssel herunterladen, um den Vault-Verschlüsselungsschlüssel zur späteren Verwendung herunterzuladen.

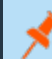

Hinweis: Der Vault-Verschlüsselungsschlüssel muss passwortgeschützt sein.

# **Client-Upgrades**

Nur bestimmte Upgrades erfordern eine Aktualisierung der Client-Software. Die Base-Aktualisierungen und Lizenz-Add-ons erfordern keine Aktualisierung der Client-Software. Aktualisierungen der Website-Version erfordern jedoch Client-Aktualisierungen. Die meisten Client-Aktualisierungen erfolgen automatisch. Die für jeden Client-Typ zu erwartende Aktualisierungsprozedur ist jedoch unten aufgeführt.

VERTRIEB: www.beyondtrust.com/contact SUPPORT: www.beyondtrust.com/support DOKUMENTATION: www.beyondtrust.com/docs

©2003-2022 BeyondTrust Corporation. Alle Rechte vorbehalten. Andere Markenzeichen auf dieser Seite sind Eigentum der jeweiligen Inhaber. BeyondTrust ist keine gecharterte Bank oder Treuhandgesellschaft oder Hinterlegungsstelle. Sie ist nicht befugt, Geldeinlagen oder Treuhandkonten anzunehmen, und wird nicht von einem Staat oder einer Bundesbankbehörde lizensiert oder reguliert. Λ

# ) WICHTIG!

Stellen Sie beim Aktualisieren auf ein neu kompiliertes Site-Softwarepaket sicher, dass alle Zertifikatspeicher ordnungsgemäß verwaltet und aktuell sind, bevor auf die neue BeyondTrust-Version upgegradet wird. Andernfalls kann der Großteil Ihrer bestehenden Jump-Clients als offline erscheinen.

- Nachdem die Website aktualisiert wurde, müssen Ihre installierten Konsole d. Support-Technikers ebenfalls aktualisiert werden. Normalerweise geschieht dies automatisch, wenn der Support-Techniker das nächste Mal die Konsole d. Support-Technikers startet.
  - Konsolen der Support-Techniker, die zuvor auf zugriffsgesicherten Computern mit MSI bereitgestellt wurden, müssen, sobald die Aktualisierung beendet wurde, wieder bereitgestellt werden.

Weitere Informationen finden Sie in <u>Mein Konto: Passwort und Benutzername ändern, die Konsole des Support-</u> <u>Technikers und andere Software herunterladen</u> unter <u>https://www.beyondtrust.com/docs/remote-support/getting-</u> <u>started/admin/my-account.htm</u>.

- Wenn die Funktion für die extrahierbare Konsole d. Support-Technikers oder den extrahierbaren Jump-Client vom BeyondTrust Technical Support für Ihre Website aktiviert wurde, können Sie ein MSI-Installationsprogramm herunterladen, um die Konsole d. Support-Technikers oder Jump-Clients vor dem Upgrade des B-Serien-Geräts zu aktualisieren. Prüfen Sie dafür entweder manuell oder automatisch auf die neue Aktualisierung. Klicken Sie auf den Link Installationsprogramme für die Konsole des Support-Technikers oder Installationsprogramme für Jump-Clients, um die MSI-Datei für die Weiterverteilung herunterzuladen. Beachten Sie, dass die aktualisierten Clients erst online gehen, wenn das B-Serien-Gerät aktualisiert wurde. Es ist nicht notwendig, den ursprünglichen Client vor der Bereitstellung des neuen zu deinstallieren, da die neue Installation automatisch die alte ersetzen müsste. Als beste Vorgehensweise gilt jedoch, eine Kopie der alten MSI-Datei aufzubewahren, um die veralteten Installationen der Zugriffskonsolen zu entfernen, nachdem das B-Serien-Gerät aktualisiert wurde (sofern diese Entfernung notwendig ist). Die neue MSI-Datei ist dazu nicht in der Lage.
- Nach einem Upgrade aktualisieren sich bereitgestellte Jump-Clients automatisch.
  - Wenn eine große Anzahl von Jump-Clients gleichzeitig versucht, zu aktualisieren, können sie das B-Serien-Gerät überlasten und die Leistung sowohl auf B-Serien-Gerät- wie auch Netzwerkseite beeinträchtigen, abhängig von der verfügbaren Bandbreite und Hardware. Um die Menge der Bandbreite und Ressourcen einzuschränken, die von den Jump-Client-Aktualisierungen verwendet werden soll, gehen Sie zu /login > Jump > Jump-Clients und legen Sie einen niedrigeren Wert für Maximale Anzahl gleichzeitiger Jump-Client-Aktualisierungen und/oder Maximale Bandbreite gleichzeitiger Jump-Client-Aktualisierungen fest.
  - Nach der Aktualisierung des B-Serien-Geräts werden aktive und passive Jump-Clients beim ersten Check-in mit dem B-Serien-Gerät in die Aktualisierungswarteschlange gestellt. Diese Check-In-Ereignisse erfolgen in regelmäßigen Abständen ausgehend vom Jump-Client-Host über den TCP-Port 443 zum B-Serien-Gerät. Aktive Jump-Clients führen den Check-In sofort nach dem Abschluss eines Upgrades auf dem B-Serien-Gerät durch. Passive Jump-Clients führen den Check-In beim Starten durch, nachdem eine Verbindung von der Konsole d. Support-Technikers hergestellt wurde, nachdem der Check-In-Befehl über das Infobereich-Symbol gewählt wurde und mindestens einmal alle 24 Stunden.
  - Falls ein Jump-Client noch nicht aktualisiert wurde, wird er als Upgrade ausstehend markiert und eine Versions- und Revisionsnummer erscheinen im Detailfenster. Sie können einen veralteten Jump-Client modifizieren, aber keinen Jump zu ihm durchführen. Der Versuch eines Jumps verschiebt diesen Jump-Client jedoch an die Spitze der Upgrade-Warteschlange.

# BeyondTrust

 Wenn Ihr BeyondTrust-Gerät B-Serie veraltet ist, müssen möglicherweise mehrere Versionen installiert werden, um die aktuelle Version zu erreichen. In diesem Fall empfiehlt BeyondTrust, zwischen Aktualisierungen mindestens 24 Stunden zu warten, damit Jump-Clients Gelegenheit zum Upgrade haben. Passive Jump-Clients können abhängig davon, wie lange ihre Host-Systeme offline verbleiben, noch länger brauchen.

*Hinweis:* Haben Sie beim Upgrade auf eine neue Softwareversion etwas Geduld, bis alle Jump-Clients wieder online kommen, bevor Sie mit weiteren Upgrade-Schritten fortfahren.

- Sobald ein Jump-Client in der Konsole d. Support-Technikers oder unter /login > Status > Informationen als online angezeigt wird, wurde er erfolgreich aktualisiert. Sie können die Aktualisierung aller Jump-Clients bestätigen, wenn Sie sich in der Konsole d. Support-Technikers als Administrator mit Berechtigung zur Modifizierung aller Jump-Clients im System anmelden. Die Liste der Jump-Clients exportieren. Sortieren Sie im erscheinenden Bericht die Jump-Clients nach Statusdetails und vergewissern Sie sich, dass alle aufgeführten Daten aktueller sind als das Datum des letzten Upgrades des B-Serien-Gerät.
- Wenn zu viele Versionen hintereinander installiert werden, ohne Jump-Clients die Möglichkeit zum Upgrade zu geben, müssen diese möglicherweise manuell erneut bereitgestellt werden.
- Nach einer Aktualisierung werden Support-Button automatisch aktualisiert, sobald sie nach einer Aktualisierung das erste Mal verwendet werden.
- Nach einer Aktualisierung werden bereitgestellte Jumpoints automatisch aktualisiert.
- BeyondTrust Verbindungsagenten werden nach dem Upgrade der Website automatisch aktualisiert.
- BeyondTrust Integrationsclients werden nach dem Upgrade der Website nicht automatisch aktualisiert. Integration-Clients
  müssen manuell neu installiert werden.

*Hinweis:* Installationsprogramme für den Integration-Client sind über die Seite **Downloads** von www.beyondtrust.com/support verfügbar.

• Bei Aktualisierungen wird dringend empfohlen, jegliche für Support-Buttons, Jump-Clients und Konsole d. Support-Technikersn zuvor erstellten Installationspakete erneut zu generieren. Die Clients selbst werden wie oben beschrieben aktualisiert.

VERTRIEB: www.beyondtrust.com/contact SUPPORT: www.beyondtrust.com/support DOKUMENTATION: www.beyondtrust.com/docs

# Upgraden eines einzelnen BeyondTrust-Gerät B-Serie mit automatischen Aktualisierungen

In den meisten Fällen können BeyondTrust-Kunden Aktualisierungen ohne Hilfe des BeyondTrust Technical Support herunterladen und installieren. Um zu prüfen, ob eine Aktualisierung verfügbar ist, melden Sie sich über Ihr BeyondTrust-Gerät B-Serie an (*/appliance*). Klicken Sie auf der Seite **Aktualisierungen** auf **Auf Aktualisierungen prüfen**.

Wenn eine Software-Aktualisierung verfügbar ist, erscheint diese unter Verfügbare Aktualisierungen. Wenn Sie Diese Aktualisierung installieren auswählen, lädt das B-Serien-Gerät die neue Version der BeyondTrust-Software herunter und installiert sie automatisch.

| STATUS USERS            | NETWORKING         | STORAGE           | SECURITY          | UPDATES         | SUPF      | ORT       |          |         |         |    |   |  |
|-------------------------|--------------------|-------------------|-------------------|-----------------|-----------|-----------|----------|---------|---------|----|---|--|
| Updates :: Check        |                    |                   |                   |                 |           | -         | _        | -       | -       | -  | _ |  |
| When BeyondTrust releas | es updates to your | software periodic | ally, use this in | terface to view | available | ipdates a | nd insta | Iselect | updates | L. |   |  |
| Check for updates       |                    |                   |                   |                 |           |           |          |         |         |    |   |  |

| n BeyondTrust releases updates to your software periodically, use this interface to view available updates                                                                                                    | and install select updates. |  |  |  |
|----------------------------------------------------------------------------------------------------|-----------------------------|--|--|--|
| There are updates available to be installed                                                                                                    |                             |  |  |  |
| anable Updates                                                                                                    |                             |  |  |  |
| Remote Support-19.2.1  Phrany Maximum 42.92. doingsr.com  Automatical Automatical Automati | Instal This Updates         |  |  |  |

### WICHTIG!

Stellen Sie beim Aktualisieren auf ein neu kompiliertes Site-Softwarepaket sicher, dass alle Zertifikatspeicher ordnungsgemäß verwaltet und aktuell sind, bevor auf die neue BeyondTrust-Version upgegradet wird. Andernfalls kann der Großteil Ihrer bestehenden Jump-Clients als offline erscheinen.

*Hinweis:* Einige Pakete können erst nach der Installation anderer Pakete installiert werden. Installieren Sie das verfügbare Paket, um das davon abhängige Paket zu aktivieren.

Sollte die automatische Aktualisierung unerwartet fehlschlagen, rufen Sie bitte die Wissensdatenbank auf unter <u>www.beyondtrust.com/support</u>.

Sollten Sie weiterhin nicht in der Lage sein, automatische Aktualisierungen durchzuführen, finden Sie weitere Informationen unter "Upgrade eines einzelnen BeyondTrust-Gerät B-Serie mit manuellen Aktualisierungen" auf Seite 8.

VERTRIEB: www.beyondtrust.com/contact SUPPORT: www.beyondtrust.com/support DOKUMENTATION: www.beyondtrust.com/docs

# Upgrade eines einzelnen BeyondTrust-Gerät B-Serie mit manuellen Aktualisierungen

Wenn Sie automatische Aktualisierungen nicht verwenden können (wenn Ihr B-Serien-Gerät bspw. auf einem eingeschränkten Netzwerk betrieben wird), können Sie manuelle Aktualisierungen vornehmen.

Melden Sie sich in Ihrem B-Serien-Gerät an und gehen Sie zur Seite **Aktualisierungen**. Beginnend mit Base 3.3.2 können Sie auf den Link **Geräte-Download-Schlüssel** klicken, um einen eindeutigen B-Serien-Gerät-Schlüssel zu generieren. Vor Base 3.3.2 müssen Sie das BeyondTrust Technical Support kontaktieren, um diesen Schlüssel anzufordern. Senden Sie diesen Schlüssel dann von einem nicht beschränkten System an den Aktualisierungsserver von BeyondTrust unter <a href="https://btupdate.com">https://btupdate.com</a>. Laden Sie alle verfügbaren Aktualisierungen auf einen Wechseldatenträger herunter, und übertragen Sie diese Aktualisierungen auf ein System, mit dem Sie Ihr B-Serien-Gerät verwalten können.

Navigieren Sie unter **Aktualisierungen** zur Datei aus dem Abschnitt **Manuelle Installation** und klicken dann auf die Schaltfläche **Software aktualisieren**, um die Installation abzuschließen. Das B-Serien-Gerät installiert die neue Version der BeyondTrust-Software.

# 

Stellen Sie beim Aktualisieren auf ein neu kompiliertes Site-Softwarepaket sicher, dass alle Zertifikatspeicher ordnungsgemäß verwaltet und aktuell sind, bevor auf die neue BeyondTrust-Version upgegradet wird. Andernfalls kann der Großteil Ihrer bestehenden Jump-Clients als offline erscheinen.

*Hinweis:* Bereiten Sie sich darauf vor, Softwareaktualisierungen direkt nach dem Download zu installieren. Wenn eine Aktualisierung heruntergeladen wurde, erscheint sie nicht länger in Ihrer Liste der verfügbaren Aktualisierungen. Sollten Sie eine Aktualisierung erneut herunterladen müssen, wenden Sie sich bitte an BeyondTrust Technical Support unter www.beyondtrust.com/support.

Hinweis: Wenn Sie eine Fehlermeldung erhalten, stellen Sie sicher, dass die auf der Seite /appliance > Status > Basics aufgeführte Zeit korrekt ist. Viele Funktionen des B-Serien-Gerät, darunter der Geräte-Download-Schlüssel, sind von einer korrekten Zeiteinstellung abhängig. Ist die Zeit nicht korrekt, überprüfen Sie die NTP-Einstellung auf der Seite Netzwerk > IP-Konfiguration.

| Updates :: Manual Installation                                                                                                    |                                                                                                    |              |  |  |
|----------------------------------------------------------------------------------------------------|----------------------------------------------------------------------------------------------------|--------------|--|--|
| pdates :: Manual Installation                                                                                                    |                                                                                                    |              |  |  |
| Update File: Browse No fil                                                                                                    | Ipdate File: Browse No file selected.                                                                                                    |              |  |  |
| Update Software                                                                                                    | I                                                                                                    |              |  |  |
| WARNING: Updating the software may                                                                                                    | / disconnect users currently connected to the Appliance.                                                                                                    |              |  |  |
| NOTE: To obtain your software update                                                                                                    | file, copy the Appliance Download Key below and enter it at https://update                                                                                                    | bomgar.com/. |  |  |
|                                                                                                    |                                                                                                    |              |  |  |
| Updates :: Manual Installatior                                                                                                    |                                                                                                    |              |  |  |
| Update File: Browse No fil                                                                                                    | e selected                                                                                                    |              |  |  |
| Update Software                                                                                                    |                                                                                                    |              |  |  |
| WARNING: Updating the software ma                                                                                                    | <ul> <li>disconnect users currently connected to the Appliance.</li> </ul>                                                                                                    |              |  |  |
| NOTE: To obtain your software update                                                                                                    | file, copy the Appliance Download Key below and enter it at https://update.                                                                                                    | bomgat.com/. |  |  |
|                                                                                                    |                                                                                                    |              |  |  |
|                                                                                                    | Applance Download Key<br>(Expires in: 23:07 minutes)                                                                                                    |              |  |  |
| FVLBEVT997aLasv5dBuccoa<br>arcslkchHmc4lG5sygu5V<br>bHZ-2-yVZ2EDTi2dEHBKKkb1<br>ymXyv6dBa6BbgKb122d++<br>ymXyv6HbC8NFaQtCQ6H2y-<br>etELxc+//WMTPF22U2QC/<br>HMEIn64FFcHKLiK+obbidH<br>Enbefg29C5eHbu2Y283cT0+<br>dVLK738oTTy6HyJ7BKgVC<br>F7km03ckpf/4A05FFkkCT0kg<br>F7km03ckpf/4A05FFkkCT0kg<br>F7km03ckpf/4A0 | Due Let <i>μ</i> , γ τ <sup>-1</sup> μ (2) 1.1.8 (2) μ Than Things all they is 1.8 and to be<br>a set of the set of the set of the set of the set of the set of the set of the<br>constraints of the set of the set of the set of the set of the set of the set of the<br>1.4 minute set of the set of the set of the set of the set of the set of the<br>1.4 minute set of the set of the set of the set of the set of the set of the<br>1.4 minute set of the set of the set of the set of the set of the set of the<br>1.4 minute set of the set of the set of the set of the set of the set of the set of the<br>1.4 minute set of the set of the set of the set of the set of the set of the set of the<br>1.4 minute set of the set of the set of the set of the set of the set of the set of the<br>1.4 minute set of the set of the set of the set of the set of the set of the set of the<br>1.4 minute set of the set of the set of the set of the set of the set of the set of the<br>1.4 minute set of the set of the set of the set of the set of the set of the set of the set of the<br>1.4 minute set of the set of the |              |  |  |

VERTRIEB: www.beyondtrust.com/contact SUPPORT: www.beyondtrust.com/support DOKUMENTATION: www.beyondtrust.com/docs

# Zwei B-Serien-Geräte in einer Failover-Konfiguration upgraden

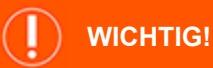

BeyondTrust empfiehlt, Aktualisierungen zu Zeiten mit geringem Datenverkehr vorzunehmen.

Es gibt zwei Methoden für Aktualisierungen in einer Failover-Umgebung: Synchrone Aktualisierung und asynchrone Aktualisierung.

#### Synchrone Aktualisierung zweier B-Serien-Gerät in einer Failover-Beziehung

Bei synchroner Aktualisierung wird das primäre B-Serien-Gerät zuerst aktualisiert und behält seine Rolle als primäres Gerät bei. Bei dieser Methode tritt eine Ausfallzeit auf; wir empfehlen synchrone Aktualisierungen für einfache Bereitstellungen und Szenarien, bei denen eine kurze Ausfallzeit während der Aktualisierung vertretbar ist.

- Vorteil: Kein Failover findet statt.
- Nachteil: Längere Ausfallzeit am Produktionsort.

#### Asynchrone Aktualisierung zweier B-Serien-Gerät in einer Failover-Beziehung

Bei asynchroner Aktualisierung wird das Sicherungs-B-Serien-Gerät zuerst aktualisiert und übernimmt dann die Rolle des primären Gerätes. Mit dieser Methode wird die Ausfallzeit gering gehalten; wir empfehlen asynchrone Aktualisierungen für größere Bereitstellungen und Szenarien, in denen eine unterbrechungsfreie Betriebszeit von großer Bedeutung ist. Womöglich ist eine weitere Konfiguration erforderlich, da das Netzwerk möglicherweise modifiziert werden muss, damit das Sicherungs-B-Serien-Gerät als Failover festgelegt werden kann.

- Vorteil: Minimale Produktionsausfallzeit.
- Nachteil: Failover muss aktiviert sein.

#### Erwägungen

- 1. Wählen Sie die Variante zur Failover-Aktualisierung, die am besten zu Ihrer Ausfallzeit und Ihren Kontinuitätsbedingungen passt.
- 2. Planen Sie zwei unterschiedliche Aktualisierungsfenster ein, in denen Sie die Aktualisierung vornehmen können.
- 3. Die Aktualisierung dauert auf beiden B-Serien-Geräten gleich lang.
- 4. Planen Sie eine Übergangszeit zwischen den beiden Aktualisierungsfenstern mit ein, die lang genug ist, um die neue Softwareversion in Ihrer Produktionsumgebung zu bestätigen, und kurz genug, um die Zeit, in der keine Failover-Konfiguration besteht, minimal zu halten.

# Synchrone Aktualisierung zweier B-Serien-Gerät in einer Failover-Beziehung

Bei synchroner Aktualisierung wird das primäre B-Serien-Gerät zuerst aktualisiert und behält seine Rolle als primäres Gerät bei. Bei dieser Methode tritt eine Ausfallzeit auf; wir empfehlen synchrone Aktualisierungen für einfache Bereitstellungen und Szenarien, bei denen eine kurze Ausfallzeit während der Aktualisierung vertretbar ist.

Wir empfehlen, Aktualisierungen innerhalb des angegebenen Wartungszeitraums vorzunehmen. Während des Upgrades ist Ihre BeyondTrust-Website kurzzeitig nicht erreichbar. Alle angemeldeten Benutzer werden abgemeldet und aktive Sitzungen werden beendet. Sie müssen zwei unterschiedliche Aktualisierungsfenster einplanen, in denen Sie die Aktualisierung vornehmen. Die Installation dauert in der Regel zwischen 15 Minuten und einer Stunde. Wenn Sie jedoch eine große Datenmenge auf Ihrem B-Serien-Gerät speichern (z. B. Aufnahmen von Sitzungen), kann die Installation deutlich länger dauern. Planen Sie eine Übergangszeit zwischen den beiden Aktualisierungsfenstern mit ein, die lang genug ist, um die neue Softwareversion in Ihrer Produktionsumgebung zu bestätigen, und kurz genug, um die Zeit, in der keine Failover-Konfiguration besteht, minimal zu halten. Darüber hinaus empfehlen wir, vor der Bereitstellung in der Produktionsumgebung die Aktualisierung in einer kontrollierten Umgebung zu testen. Sollten Sie während der Basis-Aktualisierung auf Probleme stoßen, starten Sie das B-Serien-Gerät nicht neu. Wenden Sie sich bitte an BeyondTrust Technical Support.

In dieser Anleitung ist **Gerät A** das primäre B-Serien-Gerät (d. h. das B-Serien-Gerät, zu dem der primäre Hostname hin auflöst) und **Gerät B** das Sicherungs-B-Serien-Gerät.

# Sicherung und Synchronisierung

Erstellen Sie vor dem Upgrade eine Sicherungskopie Ihrer aktuellen BeyondTrust-Softwareeinstellungen. Gehen Sie unter **Gerät A** zu /**login >** Verwaltung > Software.

Klicken Sie auf die Schaltfläche **Sicherungskopie herunterladen** und speichern Sie die Sicherungsdatei an einem sicheren Ort.

| ⊘ Status<br>畠 My Account<br>幸 Configuration | Beyond Trust Remote Support     Support     Structure     Structure      | OUTBOUND EVENTS FAILOVER API CONFIGURATION SUPPORT                                                                                                    |
|---------------------------------------------|----------------------------------------------------------------------------------------------------|----------------------------------------------------------------------------------------------------|
| E jump™<br>A vault                          | BACKUP SETTINGS                                                                                                    |                                                                                                    |
| Rep Console                                 | Select "Downlead Backup" to save a secure copy of your software configuration. You can optionally provide a<br>password to protect the backup file. (You will need to provide this password when you restore from the backup file.)                                                                                                    | The backup will include:<br>• all riggin configuration.                                                                                                    |
| 🚉 Users & Security                          | M If the Backup Password is lost, you will not be able to restore from the backup file.                                                                                                    | <ul> <li>logged session reporting data.</li> <li>up to 50 files from the File Store that are less than or<br/>equal to 20048 each in size.</li> </ul>                                                                    |
| 😫 Reports                                   | Eactup Persond                                                                                                    | The backup will not include:                                                                                                    |
| Localization                                | Canfirm Password                                                                                                    | <ul> <li>session recordings.</li> <li>files from the File Store greater than 200k0 in size.</li> <li>more than 50 total files from the File Store.</li> <li>the full secretion law. The Meet acceptation law.</li> </ul> |
| 🕲 Management                                | Include logged session reporting data                                                                                                    | must be backed up separately below and restored<br>along with a configuration backup.                                                                                                    |
|                                             | Communities and the second second sec | Nuare<br>Sings                                                                                                    |

Gehen Sie zu /login > Verwaltung > Failover, klicken Sie auf Jetzt synchronisieren und warten Sie bis zum Abschluss der Synchronisierung.

Sobald die Synchronisierung vorgenommen wurde, klicken Sie auf Failover-Verbindungen trennen.

#### Aktualisieren von Gerät A

Aktualisieren Sie Gerät A entweder mittels der automatischen oder aber der manuellen Aktualisierungsmethode.

#### Automatisch

reguliert.

In den meisten Fällen können BeyondTrust-Kunden Aktualisierungen ohne Hilfe des BeyondTrust Technical Support herunterladen und installieren. Um zu prüfen, ob eine Aktualisierung verfügbar ist, gehen Sie zu /**appliance > Aktualisierungen**.

STATUS USERS NETWORKING STORAGE SECURITY UPDATES SUPPORT

#### REMOTE SUPPORT AKTUALISIERUNGSHANDBUCH FÜR DAS GERÄT

BeyondTrust

Klicken Sie auf Auf Aktualisierungen prüfen.

When BeyondTrust releases updates to your software periodically, use this in

Wenn eine Software-Aktualisierung verfügbar ist, erscheint diese unter Verfügbare Aktualisierungen. Wenn Sie Diese Aktualisierung installieren auswählen, lädt das B-Serien-Gerät die neue Version der BeyondTrust-Software herunter und installiert sie automatisch.

Hinweis: BeyondTrust-Softwareaktualisierungen sind oft von einer oder mehreren Basissoftware-Aktualisierungen abhängig. Installieren Sie die verfügbaren Basissoftware-Aktualisierungen zur Aktivierung der davon abhängigen BeyondTrust-Aktualisierungen. Laden Sie dann eine Sicherungskopie herunter und installieren Sie die BeyondTrust-Softwareaktualisierungen umgehend vor jeglichen weiteren Schritten, wie etwa Failover oder der Installation von Aktualisierungen auf einem anderen B-Serien-Gerät.

|                                             | a rust releases updates to your software periodically, use this interface to view available updates and install select updates. |                     |  |
|---------------------------------------------|----------------------------------------------------------------------------------------------------|---------------------|--|
| There are updates available to be installed |                                                                                                    |                     |  |
| ble Updates ———                             |                                                                                                    |                     |  |
| Remo                                        | te Support-19.2.1 • Primary Hostmann: kk2.ca.bomnar.com                                                                         | Install This Update |  |
|                                             | <ul> <li>Licenses: 5</li> <li>Chat Licenses: 5</li> <li>Expires: Never</li> </ul>                                               |                     |  |
|                                             |                                                                                                    |                     |  |
|                                             |                                                                                                    |                     |  |
|                                             |                                                                                                    |                     |  |
|                                             |                                                                                                    |                     |  |
|                                             |                                                                                                    |                     |  |

Sollte die automatische Aktualisierung unerwartet fehlschlagen, rufen Sie bitte die Wissensdatenbank auf unter www.beyondtrust.com/support.

#### Manuelle Installation

Wenn Sie automatische Aktualisierungen nicht verwenden können (wenn Ihr B-Serien-Gerät bspw. auf einem eingeschränkten Netzwerk betrieben wird), können Sie manuelle Aktualisierungen vornehmen.

Gehen Sie zu /appliance > Aktualisierungen.

STATUS USERS NETWORKING STORAGE SECURITY UPDATES SUPPORT

VERTRIEB: www.beyondtrust.com/contact SUPPORT: www.beyondtrust.com/support DOKUMENTATION: www.beyondtrust.com/docs

# BeyondTrust

Beginnend mit Base 3.3.2 können Sie auf den Link **Geräte-Download-Schlüssel** klicken, um einen eindeutigen B-Serien-Gerät-Schlüssel zu generieren. Vor Base 3.3.2 müssen Sie das BeyondTrust Technical Support kontaktieren, um diesen Schlüssel anzufordern. Senden Sie diesen Schlüssel dann von einem nicht beschränkten System an den Aktualisierungsserver von BeyondTrust unter <u>https://btupdate.com</u>. Laden Sie alle verfügbaren Aktualisierungen auf einen Wechseldatenträger herunter, und übertragen Sie diese Aktualisierungen auf ein System, mit dem Sie Ihr B-Serien-Gerät verwalten können.

Navigieren Sie unter **Aktualisierungen** zur Datei aus dem Abschnitt **Manuelle Installation** und klicken dann auf die Schaltfläche **Software aktualisieren**, um die Installation abzuschließen. Das B-Serien-Gerät installiert die neue Version der BeyondTrust-Software.

> *Hinweis:* Bereiten Sie sich darauf vor, Softwareaktualisierungen direkt nach dem Download zu installieren. Wenn eine Aktualisierung heruntergeladen wurde, erscheint sie nicht länger in Ihrer Liste der verfügbaren Aktualisierungen. Sollten Sie eine Aktualisierung erneut herunterladen müssen, wenden Sie sich bitte an BeyondTrust Technical Support unter www.beyondtrust.com/support.

|                                                                                                    | Browse No file selected.                                                                                                    |
|----------------------------------------------------------------------------------------------------|----------------------------------------------------------------------------------------------------|
|                                                                                                    | Update Software                                                                                                    |
| WARNING: Upo                                                                                                    | aling the software may disconnect users currently connected to the Appliance.                                                                                                    |
| NOTE: To obtai                                                                                                    | your software update file, copy the Appliance Download Key below and enter it at https://update.bomgar.com/.                                                                                                    |
| Updates :: N                                                                                                    | anual Installation                                                                                                    |
| Update File                                                                                                    | Browse No file selected.                                                                                                    |
| WARNING: Line                                                                                                    | ation the software may disconnect users currently connected to the Appliance                                                                                                    |
| NOTE: To obtai                                                                                                    | your software update file, copy the Appliance Download Key below and enter it at https://update.bomgar.com/.                                                                                                    |
|                                                                                                    |                                                                                                    |
|                                                                                                    | Applance Download Key<br>(Expires in: 23:07 minutes)                                                                                                    |
| Xg2wadBaal<br>yrwXyoyWh<br>#ELT044F<br>WbuhXfvXX<br>DhSehqBr<br>PXWNOSK<br>PXWVXEntxx<br>CLLIE38cf<br>PXWVXEntxx<br>CLLIE38cf<br>PXWVXEntxx<br>CLLIE38cf<br>PXWVXEntxx<br>CLLIE38cf<br>PXWVXEntxx<br>QLCIE38cf<br>BFADTA<br>BFADTA<br>BFADTA<br>BFADTA<br>SCIENCE<br>CLLIE38cf<br>RATOFFAD<br>SCIENCE<br>SCIENCE<br>SCIEN | Designed 112 data with 1, rEARTOP 105 and VTP net8 31 g 2010 312 Windo CTLL effects parts 40<br>Designed 122 data with 1, rEARTOP 105 and VTP net8 31 g 2010 312 with 2010 CTLL effects parts 40<br>effects parts and experiments of the second second seco |

# Verifizieren und testen

Verifizieren Sie nach Abschluss des Aktualisierungsprozesses, dass die Aktualisierung erfolgreich abgeschlossen wurde und Ihre Software wie erwartet funktioniert. Nachdem die Website aktualisiert wurde, müssen Ihre installierten Konsole d. Support-Technikers ebenfalls aktualisiert werden. Normalerweise geschieht dies automatisch, wenn der Support-Techniker das nächste Mal die Konsole d. Support-Technikers startet. Um den Software-Build zu überprüfen, den eine Konsole ausführt, melden Sie sich an der Konsole an und klicken Sie dann auf **Hilfe > Über**. Stellen Sie ebenfalls sicher, dass Sie über eine Sitzung eine Verbindung zu einem Remote-Computer herstellen können.

Hinweis: Konsolen der Support-Techniker, die zuvor auf zugriffsgesicherten Computern mit MSI bereitgestellt wurden, müssen, sobald die Aktualisierung beendet wurde, wieder bereitgestellt werden. Wenn die Funktion für die extrahierbare Konsole d. Support-Technikers oder den extrahierbaren Jump-Client vom BeyondTrust Technical Support für Ihre Website aktiviert wurde, können Sie ein MSI-Installationsprogramm herunterladen, um die Konsole d. Support-Technikers oder Jump-Clients vor dem Upgrade des B-Serien-Geräts zu aktualisieren. Prüfen Sie dafür entweder manuell oder automatisch auf die neue Aktualisierung. Klicken Sie auf den Link Installationsprogramme für die Konsole des Support-Technikers oder Installationsprogramme für Jump-Clients, um die MSI-Datei für die Weiterverteilung herunterzuladen. Beachten Sie, dass die aktualisierten Clients erst online gehen, wenn das B-Serien-Gerät aktualisiert wurde. Es ist nicht notwendig, den ursprünglichen Client vor der Bereitstellung des neuen zu deinstallieren, da die neue Installation automatisch die alte ersetzen müsste. Als beste Vorgehensweise gilt jedoch, eine Kopie der alten MSI-Datei aufzubewahren, um die veralteten Installationen der Zugriffskonsolen zu entfernen, nachdem das B-Serien-Gerät aktualisiert wurde (sofern diese Entfernung notwendig ist). Die neue MSI-Datei ist dazu nicht in der Lage.

VERTRIEB: www.beyondtrust.com/contact SUPPORT: www.beyondtrust.com/support DOKUMENTATION: www.beyondtrust.com/docs

# Aktualisieren von Gerät B

Aktualisieren Sie **Gerät B** entweder mittels der automatischen oder aber der manuellen Aktualisierungsmethode, wie oben beschrieben. Verifizieren und testen Sie dann, ob die Aktualisierung erfolgreich abgeschlossen wurde.

# Wiederherstellen der Failover-Beziehung

| Beyond Trust                                                                                                    | Managem                                                                                                    | ent                                                                                         |                                                                                                    |                                                                                    |                                                           |                                                                                |                                                                                  |                                                                         | 두 admin •                                                              |
|----------------------------------------------------------------------------------------------------|----------------------------------------------------------------------------------------------------|---------------------------------------------------------------------------------------------|----------------------------------------------------------------------------------------------------|------------------------------------------------------------------------------------|-----------------------------------------------------------|--------------------------------------------------------------------------------|----------------------------------------------------------------------------------|-------------------------------------------------------------------------|------------------------------------------------------------------------|
| emote Support                                                                                                    | SOFTWARE SECUR                                                                                                    | TY SITE CONFIGURATION                                                                       | EMAIL CONFIGURATION                                                                                  | OUTBOUND EVENTS                                                                    | FALOVER                                                   | API CONFIGURATION                                                              | SUPPORT                                                                          |                                                                         |                                                                        |
| ONFIGURATION                                                                                                    |                                                                                                    |                                                                                             |                                                                                                    |                                                                                    |                                                           |                                                                                |                                                                                  |                                                                         |                                                                        |
|                                                                                                    |                                                                                                    |                                                                                             |                                                                                                    |                                                                                    |                                                           |                                                                                |                                                                                  |                                                                         |                                                                        |
| slover is currently not config                                                                                                    | red.                                                                                                    |                                                                                             |                                                                                                    |                                                                                    |                                                           |                                                                                |                                                                                  |                                                                         |                                                                        |
| allover is currently not config<br>etup a Faillover Relation                                                                                                    | red.<br>Iship                                                                                                    |                                                                                             |                                                                                                    |                                                                                    |                                                           |                                                                                |                                                                                  |                                                                         |                                                                        |
| allover is currently not config<br>etup a Failover Relation<br>he first hostname and TLS po<br>is Secure Remote Access Applian<br>osname field.                                                                                                    | red.<br>Iship<br>I below should allow this S<br>lance <b>8</b> , and it should allow<br>or <b>A</b> . Validation depends on                                                                                                    | cure Remote Access Applian<br>8 to connect back to this Sec<br>both appliances having the s | te <b>A</b> to connect to another Ser<br>ure Remote Access Applance<br>area inter-appliance Commun   | ure Remote Access Appli<br>A. After the connection is<br>ization Pre-shared Key en | more B that has b<br>made and valida<br>tered on the Sec  | een built with the same<br>ted both ways. Secure<br>utity page. The shared I   | installed package. The<br>terrote Access Applian<br>tostname <b>toers.qa.bor</b> | second hostname and<br>ce B will become a back<br>ngar.com should not b | TLS port will be given to<br>up appliance to this<br>e used for either |
| allover is currently not config<br>etup a Failover Relation<br>he first hostname and TLS po<br>is Secure Remote Access Applian<br>costname field.<br>New Backup Site Connection                                                                                                    | red.<br>Iship<br>I below should allow this S<br>lance B. and it should allow<br>ce A. Validation depends on<br>Details                                                                                                    | cure Remote Access Applian<br>8 to connect back to this Sec<br>both appliances having the s | ce <b>A</b> to connect to another Sec<br>ure Remote Access Appliance<br>area inter-appliance Commun  | sure Remote Access Appl<br>A. After the connection is<br>ication Pre-shared Key en | nce II that has b<br>made and valida<br>tered on the Sec  | een built with the same<br>ted both ways. Secure<br>actly page. The shared I   | Installed package. The<br>temote Access Applian<br>instrume toers.qa.bor         | second hostname and<br>ce 8 will become a back<br>ngar.com should not b | TLS port will be given to<br>up appliance to this<br>e used for either |
| allover is currently not config<br>etup a Failover Relation<br>he first hostname and TLS po<br>to Secure Remote Access Applian<br>optimer field.<br><b>Hew Backup Site Connection</b><br>or Name or IP Address                                                                                | red.<br>Iship<br>t below should allow this S<br>liance B, and it should allow<br>te A. Validation depends on<br>Details<br>Pert                                                                                                    | cure Remote Access Applian<br>8 to connect back to this Sec<br>both appliances having the s | ce <b>A</b> to connect to another Sec<br>ure Remote Access Appliance<br>area inter appliance Commun  | ure Remote Access Appl<br>A. After the connection is<br>ication Pre-shared Key en  | more B that has b<br>made and valids<br>terred on the Sec | een built with the same<br>ted both ways. Secure 1<br>with page. The shared 1  | installed package. The<br>Terrote Access Applan<br>Instrume teers.qa.boe         | second hostname and<br>or 8 will become a back<br>ngar.com should not b | TLS port will be given to<br>up appliance to this<br>e used for either |
| allover is currently not config<br>etup a Failover Relation<br>he finit hostname and TLS po<br>to Scure Remote Access Applan<br>occure Itemate Access Applane<br>occure Itemate Access Applane<br>ostname Feld.<br>etem Eachap Site Connection<br>ost Name or IP Address<br>site2.example.com | red.<br>Iship<br>I below should allow this S<br>lance B, and it should allow<br>te A validation depends on<br>Details<br>Pare<br>443                                                                                                    | cure Remote Access Applian<br>B to connect back to this Sec<br>both appliances having the s | ce <b>A</b> to connect to another Sec<br>ure Brendte Access Appliance<br>area Inter appliance Commun | ure Remote Access AppR<br>A. After the connection is<br>ization Pre-shared Key en  | nce B that has b<br>made and valids<br>tered on the Sec   | een built with the same<br>ted both ways. Secure t<br>arity page. The shared t | installed package. The<br>formote Access Applian<br>nostriame toers.qa.boe       | second hostname and<br>ce 8 will become a back<br>ngar.com should not b | TLS port will be given to<br>up appliance to this<br>e used for either |
| allover is currently not config-<br>etup a Failover Relation<br>the first hostname and TLS po-<br>te Secure Remote Access Applan-<br>commer field.<br>Here Backap Site Connection<br>on Amme or P Advess<br>Statz, nample.com                                                                 | red.<br>Iship<br>1 below this 5<br>2 wind allow this 5<br>2 w National denois on<br>Details<br>Part<br>445<br>3 This Primary Site                                                                                                    | cure Remote Access Applian<br>B to connect back to this Sec<br>both appliances having the s | ce <b>A</b> la connect to another Sec<br>ure Benote Access Appliance<br>ante Inter-appliance Commun  | sure Remote Access AppR<br>A. After the connection is<br>ication Pre-shared Key en | nce B that has b<br>made and valida<br>lered on the Sec   | een built with the same<br>ted toth ways. Secure I<br>arity page. The shared I | Installed package. The<br>Terrote Access Applian<br>Instrume toers.qa.bee        | second hostname and<br>ce B will become a back<br>ngar.com should not b | TLS port will be given to<br>up appliance to this<br>e used for either |
| allown is currently not config-<br>ietup a Failover Relation<br>he first hostname and TLS po<br>he Secure Remote Access Again<br>optimum effekt.<br>Aeen Backap Site Connection<br>loss Name or P Adoms<br>Site2. Example.com<br>Hererese Connection Details 1<br>for Name or P Adoms         | red.<br>Iship<br>I below should allow the S<br>I below should allow the S<br>I below should allow the S<br>I below should allow the S<br>Details<br>Details<br>I betails<br>I betails<br>I | cure Remote Access Applian<br>8 to connect back to this Sec<br>both appliances having the s | ce <b>A</b> la convecti lo another Sec<br>ure Renote Access Appliance<br>ame inter-appliance Corimun | ure Remote Access Appli<br>A. After the connection is<br>ication Pre-shared Key en | nce B that has b<br>made and valids<br>lered on the Sec   | een built with the same<br>feel both ways, Secure<br>acty page. The shared I   | imialled package. The<br>herrote Access Applar<br>instrume teens.qa.bee          | second hostname and<br>ce B will become a back<br>ngar.com should not b | TLS port will be given to<br>up appliance to this<br>e used for either |

Gehen Sie auf Gerät A zu /login > Verwaltung > Failover.

Zur Konfiguration einer gültigen Verbindung müssen beide B-Serien-Geräte über identische Schlüssel zur Kommunikation zwischen Geräten verfügen. Bitte gehen Sie zur Seite /login > Verwaltung > Sicherheit, um den Schlüssel für jedes B-Serien-Gerät zu überprüfen.

Stellen Sie die Failover-Verbindung mit dem Sicherungs-B-Serien-Gerät her, wobei **Gerät B** als Sicherungsgerät und **Gerät A** als primäres Gerät beibehalten wird.

Das Herstellen der Verbindung zwischen den beiden B-Serien-Geräten geschieht auf der **Failover**-Seite des B-Serien-Geräts, das als primäres B-Serien-Gerät vorgesehen ist. Die hier eingegebenen Adressen stellen die Verbindung her und gestatten es beiden B-Serien-Geräten, sich jederzeit mit dem jeweils anderen zu verbinden. Die Felder unter **Verbindungsdetails zu neuem Backup-Standort** teilen dem primären B-Serien-Gerät mit, wie es sich mit dem B-Serien-Gerät verbinden kann, das zum Sicherungs-B-Serien-Gerät wird. Die **Umgekehrten Verbindungsdetails zu diesem primären Standort** werden dem Sicherungs-B-Serien-Gerät übergeben und teilen ihm mit, wie es sich wieder mit diesem primären B-Serien-Gerät verbinden kann. Sie müssen einen gültigen Hostnamen bzw. eine gültige IP-Adresse und die TLS-Portnummer für diese Felder verwenden. Wenn alle Felder ausgefüllt sind, klicken Sie auf die Schaltfläche **Verbindung herstellen**, um die Verbindung herzustellen.

*Hinweis:* Wann immer dies möglich ist, empfiehlt BeyondTrust die Verwendung der einzigartigen IP-Adresse jedes B-Serien-Geräts bei der Konfiguration dieser Einstellungen.

Sobald die Beziehung hergestellt wurde, werden überflüssige Registerkarten vom Sicherungsstandort entfernt. Die Einleitung der ersten Datensynchronisierung dauert etwa 60 Sekunden, aber Sie können auf die Schaltfläche **Jetzt synchronisieren** klicken, um die Synchronisierung zu erzwingen und die aktuellsten Informationen vom primären B-Serien-Gerät in den Speicher des Sicherungs-B-Serien-Gerät zu übertragen. Die Synchronisierung selbst kann einige Sekunden bis hin zu mehreren Stunden dauern, abhängig von der zu synchronisierenden Datenmenge. Die Seite **Failover** listet den letzten Zeitpunkt der Datensynchronisierung auf, wenn die Synchronisierung abgeschlossen ist.

VERTRIEB: www.beyondtrust.com/contact SUPPORT: www.beyondtrust.com/support DOKUMENTATION: www.beyondtrust.com/docs

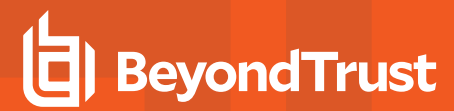

Die Failover-Synchronisierung synchronisiert alle Benutzerkonten, alle /login-Konfigurationseinstellungen, Dateien im Dateispeicher, Protokolle und Aufzeichnungen. All diese Informationen, die auf dem Sicherungs-B-Serien-Gerät vorliegen, werden von den Informationen auf dem primären B-Serien-Gerät überschrieben. Wenn das primäre B-Serien-Gerät der primäre Knoten in einem Atlas-Cluster ist, wird das Sicherungs-B-Serien-Gerät automatisch zum neuen primären Sicherungsknoten in diesem Cluster.

VERTRIEB: www.beyondtrust.com/contact SUPPORT: www.beyondtrust.com/support DOKUMENTATION: www.beyondtrust.com/docs

# Asynchrone Aktualisierung zweier B-Serien-Gerät in einer Failover-Beziehung

Bei asynchroner Aktualisierung wird das Sicherungs-B-Serien-Gerät zuerst aktualisiert und übernimmt dann die Rolle des primären Gerätes. Mit dieser Methode wird die Ausfallzeit gering gehalten; wir empfehlen asynchrone Aktualisierungen für größere Bereitstellungen und Szenarien, in denen eine unterbrechungsfreie Betriebszeit von großer Bedeutung ist. Womöglich ist eine weitere Konfiguration erforderlich, da das Netzwerk möglicherweise modifiziert werden muss, damit das Sicherungs-B-Serien-Gerät als Failover festgelegt werden kann.

Wir empfehlen, Aktualisierungen innerhalb des angegebenen Wartungszeitraums vorzunehmen. Während des Upgrades ist Ihre BeyondTrust-Website kurzzeitig nicht erreichbar. Alle angemeldeten Benutzer werden abgemeldet und aktive Sitzungen werden beendet.Sie müssen zwei unterschiedliche Aktualisierungsfenster einplanen, in denen Sie die Aktualisierung vornehmen. Die Installation dauert in der Regel zwischen 15 Minuten und einer Stunde. Wenn Sie jedoch eine große Datenmenge auf Ihrem B-Serien-Gerät speichern (z. B. Aufnahmen von Sitzungen), kann die Installation deutlich länger dauern. Planen Sie eine Übergangszeit zwischen den beiden Aktualisierungsfenstern mit ein, die lang genug ist, um die neue Softwareversion in Ihrer Produktionsumgebung zu bestätigen, und kurz genug, um die Zeit, in der keine Failover-Konfiguration besteht, minimal zu halten. Darüber hinaus empfehlen wir, vor der Bereitstellung in der Produktionsumgebung die Aktualisierung in einer kontrollierten Umgebung zu testen. Sollten Sie während der Basis-Aktualisierung auf Probleme stoßen, starten Sie das B-Serien-Gerät nicht neu. Wenden Sie sich bitte an BeyondTrust Technical Support.

In dieser Anleitung ist **Gerät A** das primäre B-Serien-Gerät (d. h. das B-Serien-Gerät, zu dem der primäre Hostname hin auflöst) und **Gerät B** das Sicherungs-B-Serien-Gerät.

#### Sicherung und Synchronisierung

Erstellen Sie vor dem Upgrade eine Sicherungskopie Ihrer aktuellen BeyondTrust-Softwareeinstellungen. Gehen Sie unter **Gerät A** zu **/login >** Verwaltung > Software.

Klicken Sie auf die Schaltfläche **Sicherungskopie herunterladen** und speichern Sie die Sicherungsdatei an einem sicheren Ort.

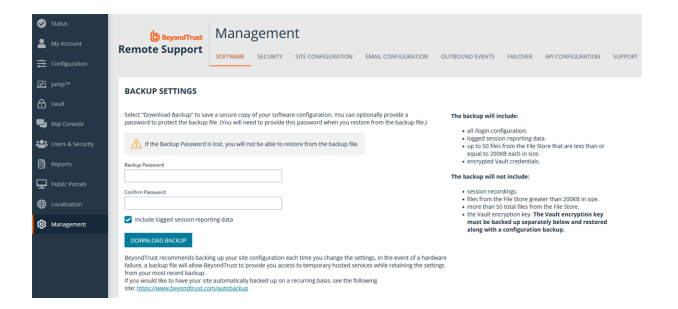

Gehen Sie zu /login > Verwaltung > Failover, klicken Sie auf Jetzt synchronisieren und warten Sie bis zum Abschluss der Synchronisierung.

Sobald die Synchronisierung vorgenommen wurde, klicken Sie auf Failover-Verbindungen trennen.

### Aktualisieren von Gerät B

Aktualisieren Sie Gerät B entweder mittels der automatischen oder aber der manuellen Aktualisierungsmethode.

#### Automatisch

STATUS USERS NETWORKING STORAGE SECURITY UPDATES SUPPORT

VERTRIEB: www.beyondtrust.com/contact SUPPORT: www.beyondtrust.com/support DOKUMENTATION: www.beyondtrust.com/docs

# BeyondTrust

In den meisten Fällen können BeyondTrust-Kunden Aktualisierungen ohne Hilfe des BeyondTrust Technical Support herunterladen und installieren. Um zu prüfen, ob eine Aktualisierung verfügbar ist, gehen Sie zu /appliance > Aktualisierungen.

Klicken Sie auf Auf Aktualisierungen prüfen.

| Updates :: Check                                                                                                    |
|----------------------------------------------------------------------------------------------------|
| When BeyondTrust releases updates to your software periodically, use this interface to view available updates and install select updates. |
| Check for updates                                                                                                    |

Wenn eine Software-Aktualisierung verfügbar ist, erscheint diese unter Verfügbare Aktualisierungen. Wenn Sie Diese Aktualisierung installieren auswählen, lädt das B-Serien-Gerät die neue Version der BeyondTrust-Software herunter und installiert sie automatisch.

**Hinweis:** BeyondTrust-Softwareaktualisierungen sind oft von einer oder mehreren Basissoftware-Aktualisierungen abhängig. Installieren Sie die verfügbaren Basissoftware-Aktualisierungen zur Aktivierung der davon abhängigen BeyondTrust-Aktualisierungen. Laden Sie dann eine Sicherungskopie herunter und installieren Sie die BeyondTrust-Softwareaktualisierungen umgehend vor jeglichen weiteren Schritten, wie etwa Failover oder der Installation von Aktualisierungen auf einem anderen B-Serien-Gerät.

| ren BeyondTrust releases updates to your software periodically, use this interface to view available updates and install select updates. |                                                                                                    |  |  |  |
|----------------------------------------------------------------------------------------------------|----------------------------------------------------------------------------------------------------|--|--|--|
| There are updates available to be installed                                                                                              |                                                                                                    |  |  |  |
| Available Updates                                                                                                    |                                                                                                    |  |  |  |
| Remote Support-19.2.1<br>• Primary Ideatame: K42.qa.bomgar.com<br>• Chat Leanese: 5<br>• Experies: Newr                                  | Install This Update                                                                                         |  |  |  |
|                                                                                                    |                                                                                                    |  |  |  |
|                                                                                                    |                                                                                                    |  |  |  |
|                                                                                                    |                                                                                                    |  |  |  |
|                                                                                                    |                                                                                                    |  |  |  |
|                                                                                                    | ust releases updates to your software periodically, use the interfacts to leve available to be in<br>others |  |  |  |

Sollte die automatische Aktualisierung unerwartet fehlschlagen, rufen Sie bitte die Wissensdatenbank auf unter www.bevondtrust.com/support.

#### Manuelle Installation

Wenn Sie automatische Aktualisierungen nicht verwenden können (wenn Ihr B-Serien-Gerät bspw. auf einem eingeschränkten Netzwerk betrieben wird), können Sie manuelle Aktualisierungen vornehmen.

Gehen Sie zu /appliance > Aktualisierungen.

STATUS USERS NETWORKING STORAGE SECURITY UPDATES SUPPORT

VERTRIEB: www.beyondtrust.com/contact SUPPORT: www.beyondtrust.com/support DOKUMENTATION: www.beyondtrust.com/docs

# BeyondTrust

Beginnend mit Base 3.3.2 können Sie auf den Link **Geräte-Download-Schlüssel** klicken, um einen eindeutigen B-Serien-Gerät-Schlüssel zu generieren. Vor Base 3.3.2 müssen Sie das BeyondTrust Technical Support kontaktieren, um diesen Schlüssel anzufordern. Senden Sie diesen Schlüssel dann von einem nicht beschränkten System an den Aktualisierungsserver von BeyondTrust unter <u>https://btupdate.com</u>. Laden Sie alle verfügbaren Aktualisierungen auf einen Wechseldatenträger herunter, und übertragen Sie diese Aktualisierungen auf ein System, mit dem Sie Ihr B-Serien-Gerät verwalten können.

Navigieren Sie unter **Aktualisierungen** zur Datei aus dem Abschnitt **Manuelle Installation** und klicken dann auf die Schaltfläche **Software aktualisieren**, um die Installation abzuschließen. Das B-Serien-Gerät installiert die neue Version der BeyondTrust-Software.

> *Hinweis:* Bereiten Sie sich darauf vor, Softwareaktualisierungen direkt nach dem Download zu installieren. Wenn eine Aktualisierung heruntergeladen wurde, erscheint sie nicht länger in Ihrer Liste der verfügbaren Aktualisierungen. Sollten Sie eine Aktualisierung erneut herunterladen müssen, wenden Sie sich bitte an BeyondTrust Technical Support unter www.beyondtrust.com/support.

|                                                                                                    | Browse No file selected.                                                                                       |
|----------------------------------------------------------------------------------------------------|----------------------------------------------------------------------------------------------------|
|                                                                                                    | Update Software                                                                                                |
| WARNING: Upda                                                                                                    | ling the software may disconnect users currently connected to the Appliance.                                   |
| NOTE: To obtain                                                                                                    | your software update file, copy the Appliance Download Key below and enter it at https://update.bomgar.com/.   |
| Updates :: M<br>Update File:                                                                                                    | nrusi Installation                                                                                             |
|                                                                                                    | update Sonware                                                                                                 |
| WARNING: Upda                                                                                                    | ung me somware may disconnect users currently connected to the Appliance.                                      |
| NOTE: TO ODIAIN                                                                                                    | your accentrate optime me, copy are specific accentrates requires and annes it at https://upualle.comgat.comp. |
|                                                                                                    | Appliance Download Key<br>(Expires in: 22:07 minutes)                                                          |
| arxolXcbMl<br>BWC-2+V/2X<br>VgZwrdMdaR<br>VrXXyoNAG<br>ArXolA<br>Densen<br>Densen<br>D | <pre>cl = dl = dl = gl = gl = gl = gl = gl = g</pre>                                                           |

# Verifizieren und testen

Verifizieren Sie nach Abschluss des Aktualisierungsprozesses, dass die Aktualisierung erfolgreich abgeschlossen wurde und Ihre Software wie erwartet funktioniert.

Bearbeiten Sie auf mindestens zwei lokalen Rechnern, welche auf **Gerät B** zugreifen können, die Host-Datei, damit der Hostname Ihrer Webseite zur IP-Adresse von **Gerät B** aufgelöst wird.

Besuchen Sie für weitere Informationen zu Host-Dateien bitte https://en.wikipedia.org/wiki/Hosts\_(file).

Führen Sie die Konsole d. Support-Technikers auf einem Computer aus. Nachdem die Website aktualisiert wurde, müssen Ihre installierten Konsole d. Support-Technikers ebenfalls aktualisiert werden. Normalerweise geschieht dies automatisch, wenn der Support-Techniker das nächste Mal die Konsole d. Support-Technikers startet. Um den Software-Build zu überprüfen, den eine Konsole ausführt, melden Sie sich an der Konsole an und klicken Sie dann auf **Hilfe > Über**. Stellen Sie ebenfalls sicher, dass Sie über eine Sitzung eine Verbindung zu einem Remote-Computer herstellen können.

Hinweis: Konsolen der Support-Techniker, die zuvor auf zugriffsgesicherten Computern mit MSI bereitgestellt wurden, müssen, sobald die Aktualisierung beendet wurde, wieder bereitgestellt werden. Wenn die Funktion für die extrahierbare Konsole d. Support-Technikers oder den extrahierbaren Jump-Client vom BeyondTrust Technical Support für Ihre Website aktiviert wurde, können Sie ein MSI-Installationsprogramm herunterladen, um die Konsole d. Support-Technikers oder Jump-Clients vor dem Upgrade des B-Serien-Geräts zu aktualisieren. Prüfen Sie dafür entweder manuell oder automatisch auf die neue Aktualisierung. Klicken Sie auf den Link Installationsprogramme für die Konsole des Support-Technikers oder Installationsprogramme für Jump-Clients, um die MSI-Datei für die Weiterverteilung herunterzuladen. Beachten Sie, dass die aktualisierten Clients erst online gehen, wenn das B-Serien-Gerät aktualisiert wurde. Es ist nicht notwendig, den ursprünglichen Client vor der Bereitstellung des neuen zu deinstallieren, da die neue Installation automatisch die alte ersetzen

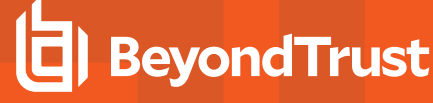

müsste. Als beste Vorgehensweise gilt jedoch, eine Kopie der alten MSI-Datei aufzubewahren, um die veralteten Installationen der Zugriffskonsolen zu entfernen, nachdem das B-Serien-Gerät aktualisiert wurde (sofern diese Entfernung notwendig ist). Die neue MSI-Datei ist dazu nicht in der Lage.

# Gerät B als primäres B-Serien-Gerät festlegen

Legen Sie **Gerät B** als primäres Gerät fest und folgen Sie dabei den zuvor in Ihrem Failover-Plan definierten Schritten: Wechsel der freigegebenen IP-Adresse, DNS Swing oder NAT Swing.

*Hinweis:* Wenn Sie den BeyondTrust Integration-Client verwenden und ihn anhand der IP-Adresse anstatt des Hostnamens konfiguriert haben, vergewissern Sie sich, dass er Daten aus **Gerät B** extrahieren kann, nachdem Sie **Gerät B** als primäres B-Serien-Gerät definiert haben.

*Hinweis:* Daten von Remote-Support-Sitzung Techen, die auf einem der B-Serien-Geräte beendet werden, während die Failover-Verbindung nicht steht, werden automatisch synchronisiert, sobald die Failover-Verbindung wieder hergestellt wurde.

#### Wechsel von freigegebener IP

Gehen Sie auf Gerät A, zu /appliance > Netzwerk > IP-Konfiguration.

Klicken Sie auf die freigegebene IP-Adresse, um sie zu bearbeiten, und deaktivieren Sie das Kontrollkästchen **Aktiviert**. Klicken Sie dann auf **Änderungen speichern**.

Gehen Sie dann direkt zu **/appliance > Netzwerk > IP-Konfiguration** auf **Gerät B**. Es kann hilfreich sein, diese Seite bereits in einem separaten Browser-Tab geöffnet zu haben.

| P :: Edit 12.12. | 1.50       |
|------------------|------------|
| *Enabled         | 0          |
| •Network Port    | etho v     |
| •IP Address      | 12.12.1.50 |
| Subnet Mask      |            |

Klicken Sie auf die freigegebene IP-Adresse, um sie zu bearbeiten, und aktivieren Sie das Kontrollkästchen Aktiviert. Klicken Sie dann auf Änderungen speichern.

Sobald der Wechsel vollzogen wurde, können Sie die reguläre Aktivität fortsetzen. Alle Anfragen an Ihre Website werden von Gerät B bearbeitet.

#### **DNS Swing**

Greifen Sie auf den DNS-Controller zu und machen Sie den DNS-Eintrag für Ihre BeyondTrust-Website ausfindig. Bearbeiten Sie den Eintrag so, dass er auf die IP-Adresse für **Gerät B** zeigt. Sobald der DNS-Eintrag propagiert wurde, können Sie die reguläre Aktivität fortsetzen. Alle Anfragen an Ihre Website werden von **Gerät B** bearbeitet.

#### NAT Swing

Greifen Sie auf den NAT-Controller zu und machen Sie den NAT-Eintrag für Ihre BeyondTrust-Website ausfindig. Bearbeiten Sie den Eintrag so, dass er auf die IP-Adresse für **Gerät B** zeigt. Sobald die Änderung vorgenommen wurde, können Sie die reguläre Aktivität fortsetzen. Alle Anfragen an Ihre Website werden von **Gerät B** bearbeitet.

VERTRIEB: www.beyondtrust.com/contact SUPPORT: www.beyondtrust.com/support DOKUMENTATION: www.beyondtrust.com/docs

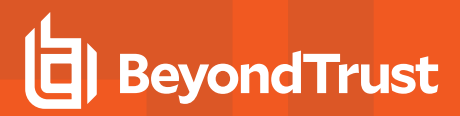

### Aktualisieren von Gerät A

*Hinweis:* Jede Kundenumgebung ist anders und obwohl BeyondTrust jede Funktion prüft, können wir nicht jedes mögliche Kundenszenario prüfen. Bitte vergewissern Sie sich, dass die BeyondTrust-Software in Ihrer Umgebung funktioniert, bevor Sie Gerät A aktualisieren.

Aktualisieren Sie **Gerät A** entweder mittels der automatischen oder aber der manuellen Aktualisierungsmethode, wie oben beschrieben. Verifizieren und testen Sie dann, ob die Aktualisierung erfolgreich abgeschlossen wurde.

# Wiederherstellen der Failover-Beziehung

Gehen Sie auf Gerät B zu /login > Verwaltung > Failover.

Zur Konfiguration einer gültigen Verbindung müssen beide B-Serien-Geräte über identische Schlüssel zur Kommunikation zwischen Geräten verfügen. Bitte gehen Sie zur Seite /**login > Verwaltung > Sicherheit**, um den Schlüssel für jedes B-Serien-Gerät zu überprüfen.

| BeyondTrust                                                                                                    | Management 🤤                                                                                                    |
|----------------------------------------------------------------------------------------------------|----------------------------------------------------------------------------------------------------|
| emote Support                                                                                                    | SOFTWARE SECURITY SITE CONFIGURATION EMAIL CONFIGURATION OUTBOUND EVENTS MICONFIGURATION SUPPORT                                                                                                    |
| CONFIGURATION                                                                                                    |                                                                                                    |
| Failover is currently not configur                                                                                                    | ed.                                                                                                    |
| Setun a Eailouer Relations                                                                                                    | shin                                                                                                    |
| The first hostname and TLS port<br>the Secure Remote Access Appli                                                                                                    | below should allow this Secure Remote Access Appliance A to connect to another Secure Remote Access Appliance B that has been bulk with the same installed package. The second hostname and TLS port will be given benedies a start should allow B to connect back to this Secure Remote Access Appliance B. After the connection is made and validated both was; Secure Remote Access Appliance B will become a backup appliance to the                                                                                                    |
| The first hostname and TLS port<br>he Secure Remote Access Applia<br>locure Remote Access Appliance<br>nostname field.                                                                                                    | men devial de la Sona havie com regione la convert anter i sona de la convert anter de la construction de la construction de la |
| The first hostname and TLS Applied<br>the Secure Remote Access Appliance<br>hostsame field.<br>New Backup Site Connection E<br>fort Name or IP Address<br>Site2.example.com                                                                                                    | See a boot of the Same hands is some than a some is made to some than the some table of the some hands if the some hands is some table of the some hands is some table of the some hands is some table of the some hands is some hands in the some hands and some hands is some hands in the some hands and some hands is some hands in the some hands and some hands is some hands in the some hands and some hands is some hands in the some hands and some hands in the some hands and some hands is some hands and some hands and some hands    |
| The Pitch Instrument and TLS per<br>the Secure Remote Access Appliance<br>software Remote Access Appliance<br>software Rein<br>New Backup Site Connection D<br>for Name or IP Address<br>site2 example.com                                                                         | See a share due to the Source have to see our to see our to end or source in end or source share that is the share and the see is shared with the set of the share is the set of the set of |
| The first batteries and TLS periods<br>the first batteries and TLS periods<br>because thereads Access Appliance<br>hostsware field.<br>New Backup Site Connection IC<br>fors Name or IP Address<br>Site2. scample.com<br>teverse Connection Details To<br>data theme or IP Address | The should be the Same Renot A count of the same Renot A count of the same Renot A count of the  |

Stellen Sie die Failover-Verbindung mit dem Sicherungs-B-Serien-Gerät her, wobei **Gerät A** als Sicherung und **Gerät B** als primäres Gerät festgelegt wird.

Das Herstellen der Verbindung zwischen den beiden B-Serien-Geräten geschieht auf der **Failover**-Seite des B-Serien-Geräts, das als primäres B-Serien-Gerät vorgesehen ist. Die hier eingegebenen Adressen stellen die Verbindung her und gestatten es beiden B-Serien-Geräten, sich jederzeit mit dem jeweils anderen zu verbinden. Die Felder unter **Verbindungsdetails zu neuem Backup-Standort** teilen dem primären B-Serien-Gerät mit, wie es sich mit dem B-Serien-Gerät verbinden kann, das zum Sicherungs-B-Serien-Gerät wird. Die **Umgekehrten Verbindungsdetails zu diesem primären Standort** werden dem Sicherungs-B-Serien-Gerät übergeben und teilen ihm mit, wie es sich wieder mit diesem primären B-Serien-Gerät verbinden kann. Sie müssen einen gültigen Hostnamen bzw. eine gültige IP-Adresse und die TLS-Portnummer für diese Felder verwenden. Wenn alle Felder ausgefüllt sind, klicken Sie auf die Schaltfläche **Verbindung herstellen**, um die Verbindung herzustellen.

*Hinweis:* Wann immer dies möglich ist, empfiehlt BeyondTrust die Verwendung der einzigartigen IP-Adresse jedes B-Serien-Geräts bei der Konfiguration dieser Einstellungen.

Sobald die Beziehung hergestellt wurde, werden überflüssige Registerkarten vom Sicherungsstandort entfernt. Die Einleitung der ersten Datensynchronisierung dauert etwa 60 Sekunden, aber Sie können auf die Schaltfläche **Jetzt synchronisieren** klicken, um die Synchronisierung zu erzwingen und die aktuellsten Informationen vom primären B-Serien-Gerät in den Speicher des Sicherungs-B-Serien-Gerät zu übertragen. Die Synchronisierung selbst kann einige Sekunden bis hin zu mehreren Stunden dauern, abhängig von der zu synchronisierenden Datenmenge. Die Seite **Failover** listet den letzten Zeitpunkt der Datensynchronisierung auf, wenn die Synchronisierung abgeschlossen ist.

Die Failover-Synchronisierung synchronisiert alle Benutzerkonten, alle /login-Konfigurationseinstellungen, Dateien im Dateispeicher, Protokolle und Aufzeichnungen. All diese Informationen, die auf dem Sicherungs-B-Serien-Gerät vorliegen, werden von den Informationen auf dem primären B-Serien-Gerät überschrieben. Wenn das primäre B-Serien-Gerät der primäre Knoten in einem Atlas-Cluster ist, wird das Sicherungs-B-Serien-Gerät automatisch zum neuen primären Sicherungsknoten in diesem Cluster.

# Upgrade mehrerer B-Serien-Gerät in einem Atlas-Cluster

Das Upgraden mehrerer BeyondTrust Atlas-Cluster ist aufwendiger als das Upgraden von Failover-Paaren oder einzelnen B-Serien-Gerät. Der folgende Abschnitt erklärt, wie Atlas-Cluster ordnungsgemäß upgegradet werden.

Weitere Informationen zur Einrichtung und Konfiguration von Atlas finden Sie im <u>Atlas-Konfigurationshandbuch</u> auf www.beyondtrust.com/docs/remote-support/how-to/atlas.

# Mit konfiguriertem Failover

Diese Schritte gehen davon aus, dass zwei primäre Knoten in einer Failover-Konfiguration vorliegen. Diese werden **Gerät A** (der primäre Knoten im Failover-Paar) und **Gerät B** (die Sicherungskopie des primären Knotens) genannt. Ist kein Failover konfiguriert und existiert kein primärer Sicherungsknoten, springen Sie zum Abschnitt "Ohne konfiguriertes Failover" auf Seite 22.

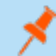

*Hinweis:* Der Failover-Prozess führt zu Ausfallzeiten. Bitte planen Sie entsprechend.

#### Vorbereitung

- 1. Gehen Sie in Gerät A zu /appliance > Verwaltung > Softwareverwaltung.
  - a. Laden Sie die verfügbaren Updates herunter, aber installieren Sie sie nicht.
  - b. Klicken Sie auf die Schaltfläche An Cluster verteilen, um das Paket zu allen anderen Knoten zu pushen.

Hinweis: Damit wird keine neue Software installiert, sondern dies nur vorbereitet.

- 2. Gehen Sie auf Gerät A zu /login > Verwaltung > Cluster.
  - a. Identifizieren Sie die Hälfte der Traffic-Knoten, die pro geografische Region vorübergehend deaktiviert werden.
  - b. Deaktivieren Sie bei den gewählten Knoten **Neue Client-Verbindungen annehmen**. Diese werden nun Offline-Traffic-Knoten genannt.
- 3. Gehen Sie bei jedem Offline-Traffic-Knoten zu /login > Status > Informationen.
- 4. Sehen Sie sich die Tabelle **Verbundene Clients** an und warten Sie, bis alle aktiven Kunden-Client- und Konsole d. Support-Technikers-Verbindungen beendet wurden. Die Wartezeit verhindert die Unterbrechung bestehender Sitzungen.

#### Upgrade der Sicherung

- 1. Gehen Sie auf Gerät B zu /appliance > Updates.
- 2. Klicken Sie auf die Schaltfläche **Installieren**, um die Software auf die aktuellste Version upzugraden. Installieren Sie die Updates dabei in der richtigen Reihenfolge.

### ) WICHTIG!

Basissoftware-Updates werden in der Regel vor Lizenzsoftware-Updates installiert. Ist Ihnen die Reihenfolge nicht klar, kontaktieren Sie www.beyondtrust.com/support, bevor Sie Updates installieren. Das B-Serien-Gerät wird im Rahmen des Basissoftware-Updateprozesses automatisch neu gestartet.

Wird die Software aktualisiert, markiert Gerät B automatisch alle Traffic-Knoten so in der Cluster-Konfiguration, dass keine neuen Client-Verbindungen akzeptiert werden.

Nehmen Sie während des Upgrade keine Änderungen an der Konfiguration von Gerät A vor. Solche Änderungen werden bei der ersten Datensynchronisierung nach dem Upgrade überschrieben.

 Wiederholen Sie den obigen Upgrade-Prozess f
ür jeden der Offline-Traffic-Knoten. Danach m
üssten Ger
ät A und die H
älfte der Traffic-Knoten die alte Version von BeyondTrust ausf
ühren. Ger
ät B und die andere H
älfte der Traffic-Knoten sollten die neue Version ausf
ühren.

#### Neues Primärgerät in die Produktionsrolle versetzen

Hinweis: Der Failover-Prozess führt zu Ausfallzeiten. Bitte planen Sie entsprechend.

- 1. Gehen Sie auf Gerät A zu /login > Verwaltung > Failover.
- 2. Aktivieren Sie Sicherung werden, selbst wenn die Peer-Seite nicht kontaktiert werden kann.
- 3. Klicken Sie auf die Schaltfläche Als Sicherung festlegen.

Hinweis: Dieser Prozess führt dazu, dass das Sicherungs-B-Serien-Gerät die primäre Rolle im Failover-Paar übernimmt.

- 4. Falls nötig, wechseln Sie DNS und/oder NAT auf Gerät B. Ist ein Failover mit gemeinsamer IP konfiguriert, müssen keine DNSoder NAT-Einstellungen geändert werden. Stattdessen wird die gemeinsame IP-Adresse automatisch auf Gerät A deaktiviert.
- 5. Gehen Sie auf Gerät B zu /login > Verwaltung > Failover.
- 6. Klicken Sie auf Als Primär festlegen.
- 7. Deaktivieren Sie das Kontrollkästchen Sicherungsvorgänge aktivieren.

#### Upgegradete Traffic-Knoten wieder online stellen

- 1. Gehen Sie auf Gerät B zu /login > Verwaltung > Cluster.
- 2. Aktivieren Sie bei jedem upgegradeten Traffic-Knoten das Kontrollkästchen Neue Client-Verbindungen annehmen.
- 3. Klicken Sie im Abschnitt Cluster :: Status auf Jetzt synchronisieren.

#### Upgraden der restlichen Bereitstellung

- 1. Gehen Sie bei jedem noch nicht upgegradeten Traffic-Knoten zu /appliance > Updates.
- 2. Klicken Sie auf **Installieren**, um auf die neue Version upzugraden. Stellen Sie sicher, dass Updates in der richtigen Reihenfolge installiert werden. Warten Sie, bis die Installation der Updates abgeschlossen ist.
- 3. Gehen Sie auf Gerät B zu /login > Verwaltung > Cluster.
- 4. Aktivieren Sie bei jedem im vorherigen Schritt upgegradeten Traffic-Knoten das Kontrollkästchen **Neue Client-Verbindungen annehmen**.

#### Upgraden von Gerät A

- 1. Gehen Sie auf Gerät A zu /appliance > Aktualisierungen.
- 2. Klicken Sie auf **Installieren**, um auf die neue Version upzugraden. Stellen Sie sicher, dass Updates in der richtigen Reihenfolge installiert werden.

#### Wiederherstellen der Cluster-Konfiguration

- 1. Gehen Sie auf Gerät A zu /login > Verwaltung > Failover.
- 2. Aktivieren Sie die Option Sicherungsvorgänge aktivieren.
- 3. Gehen Sie auf Gerät B zu /login > Verwaltung > Cluster.
- 4. Klicken Sie im Abschnitt Cluster :: Status auf Jetzt synchronisieren.

### Ohne konfiguriertes Failover

#### Vorbereitung

- 1. Gehen Sie zu /login > Verwaltung > Softwareverwaltung.
  - a. Laden Sie die verfügbaren Updates wie in "Upgrade eines einzelnen BeyondTrust-Gerät B-Serie mit manuellen Aktualisierungen" auf Seite 8 beschrieben herunter, aber installieren Sie sie nicht.
  - b. Klicken Sie auf die Schaltfläche An Cluster verteilen, um das Paket zu allen anderen Knoten zu pushen.

Hinweis: An Cluster verteilen wird nur bei B-Serien-Geräten angezeigt, die Teil eines Atlas-Clusters sind.

Hinweis: Damit wird keine neue Software installiert, sondern dies nur vorbereitet.

- 2. Gehen Sie zu /login > Verwaltung > Cluster.
  - a. Identifizieren Sie die Hälfte der Traffic-Knoten, die pro geografische Region vorübergehend deaktiviert werden.
  - b. Deaktivieren Sie bei den gewählten Knoten **Neue Client-Verbindungen annehmen**. Diese werden nun Offline-Traffic-Knoten genannt.

VERTRIEB: www.beyondtrust.com/contact SUPPORT: www.beyondtrust.com/support DOKUMENTATION: www.beyondtrust.com/docs

- 3. Gehen Sie bei jedem Offline-Traffic-Knoten zu /login > Status > Informationen.
- 4. Sehen Sie sich die Tabelle **Verbundene Clients** an und warten Sie, bis alle aktiven Kunden-Client- und Konsole d. Support-Technikers-Verbindungen beendet wurden. Die Wartezeit verhindert die Unterbrechung bestehender Sitzungen.

#### Upgrade der Offline-Knoten

BeyondTrust

- 1. Gehen Sie bei jedem Offline-Traffic-Knoten zu /appliance > Aktualisierungen.
- 2. Klicken Sie auf die Schaltfläche **Installieren**, um die Software auf die aktuellste Version upzugraden. Installieren Sie die Updates dabei in der richtigen Reihenfolge.

# 

Basissoftware-Updates werden in der Regel vor Lizenzsoftware-Updates installiert. Ist Ihnen die Reihenfolge nicht klar, kontaktieren Sie www.beyondtrust.com/support, bevor Sie Updates installieren. Das B-Serien-Gerät wird im Rahmen des Basissoftware-Updateprozesses automatisch neu gestartet.

#### Upgrade des primären Knotens

- 1. Gehen Sie auf dem primären Knoten zu /appliance > Aktualisierungen.
- Klicken Sie auf die Schaltfläche Installieren, um die Software auf die aktuellste Version upzugraden. Installieren Sie die Updates dabei in der richtigen Reihenfolge. Beim Aktualisieren der Software markiert der primäre Knoten automatisch alle Traffic-Knoten so in der Cluster-Konfiguration, dass sie keine neue Client-Verbindungen annehmen.

#### Upgegradete Traffic-Knoten wieder online stellen

- 1. Gehen Sie auf dem primären Knoten zu /login > Verwaltung > Cluster.
- 2. Aktivieren Sie bei jedem upgegradeten Traffic-Knoten das Kontrollkästchen Neue Client-Verbindungen annehmen.
- 3. Klicken Sie im Abschnitt Status auf Jetzt synchronisieren.

#### Upgraden der restlichen Bereitstellung

- 1. Gehen Sie bei jedem noch nicht upgegradeten Traffic-Knoten zu /appliance > Updates.
- 2. Klicken Sie auf **Installieren**, um auf die neue Version upzugraden. Stellen Sie sicher, dass Updates in der richtigen Reihenfolge installiert werden. Warten Sie, bis die Installation der Updates abgeschlossen ist.

#### Wiederherstellen der Cluster-Konfiguration

- 1. Gehen Sie auf dem primären Knoten zu /login > Verwaltung > Cluster.
- 2. Aktivieren Sie bei jedem im vorherigen Schritt upgegradeten Traffic-Knoten das Kontrollkästchen **Neue Client-Verbindungen annehmen**.
- 3. Klicken Sie im Abschnitt Status auf Jetzt synchronisieren.

1

# Upgrade von BeyondTrust-Hardware

Wenn Sie ein Upgrade Ihres B-Serien-Geräts von einem physischen B-Serien-Gerät auf ein anderes durchführen oder zwischen einem physischen und einem Virtuelles RS-Gerät, müssen Sie sowohl das neue B-Serien-Gerät installieren wie auch Daten vom alten B-Serien-Gerät übertragen.

Vollständige Einzelheiten zu SSL-Zertifikaten und BeyondTrust finden Sie in <u>SSL-Zertifikate und BeyondTrust Remote</u> Support unter https://www.beyondtrust.com/docs/remote-support/how-to/sslcertificates/index.htm.

- 1. Wählen Sie das Standardzertifikat, das Sie Ihren Kunden präsentieren möchten.
  - a. Gehen Sie auf Ihrem neuen B-Serien-Gerät zu /appliance > Sicherheit > Zertifikate.
  - b. Machen Sie im Abschnitt Sicherheit :: Andere Zertifikate den Eintrag für Ihr SSL-Zertifikat ausfindig. Es enthält in der Regel ein Feld Ausgestellt an, das den vollständig qualifizierten Domänennamen Ihres B-Serien-Geräts enthält (z. B. support.beispiel.com).
  - c. Vergewissern Sie sich, dass für das neue Zertifikat keine Warnungen aufgeführt werden.

Tritt eine Warnmeldung auf, beachten Sie die Wissensdatenbank unter www.beyondtrust.com/support.

- d. Sobald alle Warnmeldungen bearbeitet sind, wählen Sie in der Spalte **Standard** den Auswahlknopf für das Zertifikat, das Sie als Standard festlegen möchten.
- 2. Installieren Sie das neue Softwarepaket.
  - a. Gehen Sie auf Ihrem neuen B-Serien-Gerät zu /appliance > Aktualisierungen.
  - b. Klicken Sie entweder auf **Auf Aktualisierungen prüfen** oder verwenden Sie den **Geräte-Download-Schlüssel** gemäß der Bildschirmanweisungen.
  - c. Klicken Sie auf **Diese Aktualisierung installieren**. Eine Endbenutzer-Lizenzvereinbarung muss vor der Installation unterzeichnet werden.
- 3. Importieren Sie Ihre Software-Konfigurationseinstellungen aus dem alten B-Serien-Gerät.
  - a. Melden Sie sich in der /login-Schnittstelle Ihres neuen B-Serien-Geräts an. Die Anmeldedaten für die erste Anmeldung lauten **admin** und **password**.
  - b. Gehen Sie zu /login > Verwaltung > Software.
  - c. Navigieren Sie im Abschnitt **Einstellungen wiederherstellen** zur zuvor heruntergeladenen Sicherungsdatei und klicken Sie dann auf **Sicherung hochladen**, um die Sicherung auf dem neuen B-Serien-Gerät wiederherzustellen.

Zu diesem Zeitpunkt können Sie Ihren DNS-Server aktualisieren, um Datenverkehr auf die IP-Adresse des neuen B-Serien-Gerät zu leiten, und mit dem Testen des Remote-Supports auf Ihrem neuen B-Serien-Gerät beginnen. Sobald Sie sich vergewissert haben, dass dieses korrekt funktioniert, können Sie das alte B-Serien-Gerät zurücksenden (falls es sich um ein physisches Gerät handelt) oder es löschen (falls es sich um ein virtuelles Gerät handelt). Um ein physisches B-Serien-Gerät zurückzusenden, gehen Sie wie folgt vor:

- 1. Melden Sie sich in der /appliance-Webschnittstelle des alten B-Serien-Geräts an.
- 2. Navigieren Sie zur Seite Status > Einfach und klicken Sie auf Gerät auf Originalstandards zurücksetzen.
- 3. Warten Sie, bis die Zurücksetzung abgeschlossen ist, und klicken Sie dann auf Dieses Gerät herunterfahren.
- 4. Bereiten Sie das B-Serien-Gerät für den Versand vor.

VERTRIEB: www.beyondtrust.com/contact SUPPORT: www.beyondtrust.com/support DOKUMENTATION: www.beyondtrust.com/docs

5. Kleben Sie das BeyondTrust-Retouretikett auf das Paket und wenden Sie sich zur Abholung an Ihren Lieferdienst. Sollten Sie nicht über ein Lieferetikett verfügen, wenden Sie sich an den www.beyondtrust.com/support.

VERTRIEB: www.beyondtrust.com/contact SUPPORT: www.beyondtrust.com/support DOKUMENTATION: www.beyondtrust.com/docs

# Haftungsausschlüsse, Lizenzierungsbeschränkungen und Technischer Support

### Haftungsausschlüsse

Dieses Dokument dient ausschließlich Informationszwecken. BeyondTrust Corporation kann den Inhalt ohne Vorankündigung ändern. Es kann weder die Fehlerfreiheit dieses Dokuments garantiert werden, noch unterliegt das Dokument irgendwelchen Garantien oder Gewährleistungen, weder in mündlicher Form noch in konkludenter rechtlicher Form, einschließlich konkludenten Garantien und Gewährleistungen der Marktgängigkeit oder Eignung für einen bestimmten Zweck. Insbesondere lehnt BeyondTrust Corporation jedwede Haftung für den Inhalt des vorliegenden Dokuments ab, und durch dieses Dokument entstehen weder direkt noch indirekt irgendwelche vertraglichen Pflichten. Die hierin beschriebenen Technologien, Funktionen, Dienste und Prozesse können ohne Ankündigung geändert werden.

Alle Rechte vorbehalten. Andere Markenzeichen auf dieser Seite sind Eigentum der jeweiligen Inhaber. BeyondTrust ist keine gecharterte Bank oder Treuhandgesellschaft oder Hinterlegungsstelle. Sie ist nicht befugt, Geldeinlagen oder Treuhandkonten anzunehmen, und wird nicht von einem Staat oder einer Bundesbankbehörde lizensiert oder reguliert.

# Lizenzierungsbeschränkungen

Mit einer BeyondTrust Remote Support-Lizenz kann jeweils ein Support-Techniker Probleme auf einer unbegrenzten Anzahl an Remote-Computern beheben. Dabei müssen die Benutzer nicht unbedingt am Computer sein. Obgleich mehrere Konten für die gleiche Lizenz eingerichtet sein können, sind zwei oder mehr Lizenzen (eine pro aktivem Support-Techniker) erforderlich, damit mehrere Support-Techniker gleichzeitig den Fehler beheben können.

### **Technischer Support**

Wir bei BeyondTrust fühlen uns verpflichtet, Service von höchster Qualität zu bieten, indem wir gewährleisten, dass unsere Kunden alles haben, was sie für einen Betrieb bei maximaler Produktivität benötigen. Sollten Sie Hilfe benötigen, wenden Sie sich bitte an www.beyondtrust.com/support.

Technischen Support können Sie mit einem jährlichen Abonnement unseres Wartungsplans in Anspruch nehmen.